### I gang med Dreamweaver

#### Opgave

Layout

# Tabeller

### Opgavebeskrivelse

Opret et nyt site kaldet tabeller. Opret filen index.html, åbn denne. Indsæt en tabel med 3 kolonner og 13 rækker. Vælg *Insert >Table* 

| Måned     | Luft | Vand |
|-----------|------|------|
| Januar    | 13,3 | 13,3 |
| Februar   | 13,8 | 13,6 |
| Marts     | 15,1 | 13,6 |
| April     | 17,6 | 13,9 |
| Мај       | 20,8 | 16,3 |
| Juni      | 24,6 | 19,3 |
| Juli      | 27,5 | 22,3 |
| August    | 27,7 | 23,4 |
| September | 25,4 | 22,0 |
| Oktober   | 21,8 | 19,7 |
| November  | 17,4 | 17,0 |
| December  | 14,5 | 14,6 |

| Table |        |              |     |        |        |
|-------|--------|--------------|-----|--------|--------|
| Table | size   |              |     |        |        |
|       |        | Rows:        | 13  | Colu   | mns: 3 |
|       | Ta     | able width:  | 200 | pixels | ~      |
|       | Border | thickness:   | 1   | pixels |        |
|       | Ce     | ll padding:  |     |        |        |
|       | Ce     | ell spacing: |     | 88     |        |
| Head  | er     |              |     |        |        |
|       | None   | Left         |     | Тор    | Both   |

#### Farver

| Måned | #ffffcc |
|-------|---------|
| Luft  | #ccffff |
| Vand  | #00cccc |

Indskriv teksten herunder, man skriver direkte i cellerne.

| Måned     | Luft | Vand |
|-----------|------|------|
| Januar    | 13,3 | 13,3 |
| Februar   | 13,8 | 13,6 |
| Marts     | 15,1 | 13,6 |
| April     | 17,6 | 13,9 |
| Maj       | 20,8 | 16,3 |
| Juni      | 24,6 | 19,3 |
| Juli      | 27,5 | 22,3 |
| August    | 27,7 | 23,4 |
| September | 25,4 | 22,0 |
| Oktober   | 21,8 | 19,7 |
| November  | 17,4 | 17,0 |
| December  | 14,5 | 14,6 |
|           |      |      |

Skemaet uden farver og CSS

| -<br>body>() |           |             |   |  |  |  |
|--------------|-----------|-------------|---|--|--|--|
| PROPERTIE    | s         |             |   |  |  |  |
| <> HTML      | Format    | None        | ~ |  |  |  |
| 🏪 CSS        | ID        | None        | ~ |  |  |  |
|              | olumn Hor | z Center 🔽  | W |  |  |  |
|              | 🔟 📜 Ver   | t Default 🔽 | н |  |  |  |

Giv de 3 kolonner farver som på layoutet. Træk med musen henover de celler, der skal farves, og vælg *Properties > Bg*. Centrér indholdet i de 2 højre kolonner horisontalt ved igen at trække henover de berørte celler. Vælg *Properties > Horz> center* 

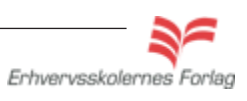

### Opgave

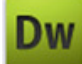

## Tabeller

Nu skal tabellen styles, dvs. vi skal bestemme, hvilken font (skrift) der skal anvendes, der skal en sort ramme omkring hele tabellen, og der skal lidt luft ind mellem tekst og ramme (padding).

#### CSS

Opret et eksternt CSS og lav et Tag Style kaldet *td*. Denne style betyder, at programmet anvender fonten Arial, 11 px, hver eneste gang der forekommer en celle (td). Det er ikke nødvendigt at angive farven, hvis intet andet er angivet skriver programmet med sort.

Vælg font: Arial Size: 11 px

| CSS Rule definiti                                    | ion for td                                                 |
|------------------------------------------------------|------------------------------------------------------------|
| Category                                             | Туре                                                       |
| Type<br>Background<br>Block<br>Box<br>Border<br>Liet | Font-family: Arial, Helvetica, sans-serif<br>Font-size: 11 |
| Positioning                                          | Font-style:                                                |

Opret endnu et Tag Style kaldet table.

Denne style bruges til at lægge en sort ramme om tabellen. Hvis der var flere tabeller på siden, ville de alle får en sort ramme. Vælg Border

Streg : solid Tykkelse: 1px Farve: sort

| Category                                     | Border  |         |          |                       |   |    |   |                       |      |
|----------------------------------------------|---------|---------|----------|-----------------------|---|----|---|-----------------------|------|
| Type<br>Background<br>Block<br>Box<br>Boxder |         | Style - | for all  | Width<br>Same for all |   |    |   | Color<br>Same for all |      |
| List                                         | Top:    | solid   | <b>~</b> | 1                     | ~ | рх | ~ | I,                    | #000 |
| Extensions                                   | Right:  | solid   | ~        | 1                     | ~ | рх | ~ | R                     | #000 |
|                                              | Bottom: | solid   | ~        | 1                     | ~ | рх | ~ | R                     | #000 |
|                                              | Left:   | solid   | ~        | 1                     | ~ | DX | ~ |                       | #000 |

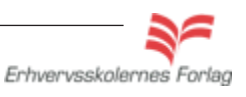

### Opgave

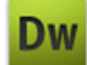

# Tabeller

| Måned     | Luft | Vand |
|-----------|------|------|
| Januar    | 13,3 | 13,3 |
| Februar   | 13,8 | 13,6 |
| Marts     | 15,1 | 13,6 |
| April     | 17,6 | 13,9 |
| Maj       | 20,8 | 16,3 |
| Juni      | 24,6 | 19,3 |
| Juli      | 27,5 | 22,3 |
| August    | 27,7 | 23,4 |
| September | 25,4 | 22,0 |
| Oktober   | 21,8 | 19,7 |
| November  | 17,4 | 17,0 |
| December  | 14,5 | 14,6 |

Resultatet hvor font og border er defineret. Nu mangler der kun lidt luft fra teksten og ud til borderen. Denne luft kaldes cellpadding. Padding kan tilføjes på flere måder, i dette eksempel bygger vi paddingen ind i den style du allerede har lavet for td. Åbn stylen td ved at dobbelklikke på den i CSS paletten

| CSS STYLES                      | ₹                                 |                 |                 |      |          |                      |
|---------------------------------|-----------------------------------|-----------------|-----------------|------|----------|----------------------|
| All Current                     |                                   |                 | 500 <b>65</b> 0 | 790  | 750  80  | 0                    |
| All Rules                       |                                   |                 |                 |      |          |                      |
| □ basic css                     | CSS Rule Definiti                 | ion for td in b | asic.css        |      |          |                      |
| -table                          | Category                          | Box             |                 |      |          |                      |
|                                 | Type<br>Background<br>Block       | Width:          |                 | ▼ px | V Float: | ~                    |
|                                 | Box<br>Border                     | Height:         |                 | ♥ px | V Clear: | ~                    |
|                                 | List<br>Positioning<br>Extensions | Padding         | ✓ Same for      | all  | Margin S | ame for all          |
| Properties for "td"             |                                   | Top:            | 2 🗸             | px 🗸 | Top:     | <b>y</b> px <b>y</b> |
| font-family Ari<br>font-size 11 |                                   | Right:          | 2 🗸             | px 🗸 | Right:   | y px y               |
| Add Property 2p                 |                                   | Bottom:         | 2 🗸             | px 🗸 | Bottom:  | y px y               |
|                                 |                                   | Left:           | 2 🗸             | px 🗸 | Left:    | <b>v</b> px <b>v</b> |
|                                 |                                   |                 |                 |      |          |                      |
|                                 |                                   |                 |                 |      |          |                      |
|                                 |                                   |                 |                 |      |          |                      |
| t≣≞ Az↓**↓                      |                                   | Help            |                 |      | ОК       | ancel Apply          |

Vælg fanen *Box > Padding > Same for all > 2* 

Denne indstilling betyder, at der bliver lagt 2 pixels ind om alle tekster i alle cellerne, på alle 4 sider.

Prøv evt. andre indstillinger ved at fjerne fluebenet i Same for all.

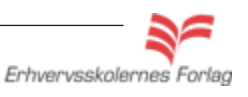

### Opgave

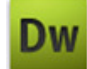

## Tabeller

Det færdige resultat med paddingen tilføjet.

| Måned     | Luft | Vand |
|-----------|------|------|
| Januar    | 13,3 | 13,3 |
| Februar   | 13,8 | 13,6 |
| Marts     | 15,1 | 13,6 |
| April     | 17,6 | 13,9 |
| Мај       | 20,8 | 16,3 |
| Juni      | 24,6 | 19,3 |
| Juli      | 27,5 | 22,3 |
| August    | 27,7 | 23,4 |
| September | 25,4 | 22,0 |
| Oktober   | 21,8 | 19,7 |
| November  | 17,4 | 17,0 |
| December  | 14,5 | 14,6 |

Upload opgaven som aftalt med din undersviser.

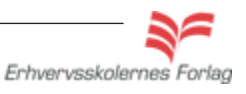